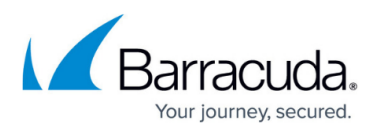

## How to Enable Firewall Objects on a Range or Cluster Level

https://campus.barracuda.com/doc/96026431/

## Enable Own Network Objects on Range/Cluster Level

- 1. Log into your Control Center.
- 2. Go to CONFIGURATION > Configuration Tree > Your Range/Cluster > Range/Cluster Properties
- 3. Click **Lock**.

.....

4. In the Specific Settings section, set Own Firewall Objects to yes.

| Specific Settings            |     |   |          |
|------------------------------|-----|---|----------|
| Disable Update               | no  | Ŧ | ī,       |
| Collect Statistics           | yes | • | ī.       |
| Own Cook Settings            | no  | Ŧ | ī,       |
| Own Event Settings           | no  | Ŧ | ī,       |
| Own Firewall Objects         | yes | • | Ē٠       |
| Own VPN GTI Editor           | yes | Ŧ | <b>.</b> |
| Own Access Control Objects   | no  | Ŧ | ī.       |
| Own Traffic Shaping Settings | no  | Ŧ | •        |
|                              |     |   |          |

- 5. Click Send Changes and Activate.
- 6. Go to CONFIGURATION > Configuration Tree > Your Range/Cluster > Range/Cluster Settings > Range/Cluster Firewall Objects

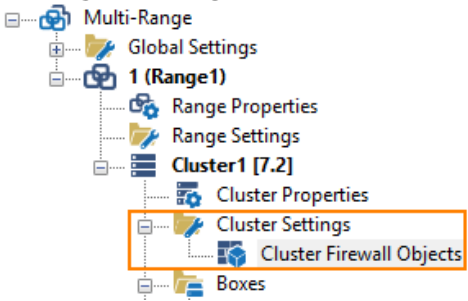

You can now add own network objects on range and/or cluster level. For more information on how to add network objects, see <u>Network Objects</u>.

## Barracuda CloudGen Firewall

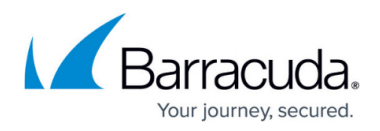

## Figures

- 1. enable\_own\_firewall\_objects\_for\_range\_or\_cluster.png
- 2. own\_firewall\_objects\_for\_range\_or\_cluster\_enabled.png

© Barracuda Networks Inc., 2024 The information contained within this document is confidential and proprietary to Barracuda Networks Inc. No portion of this document may be copied, distributed, publicized or used for other than internal documentary purposes without the written consent of an official representative of Barracuda Networks Inc. All specifications are subject to change without notice. Barracuda Networks Inc. assumes no responsibility for any inaccuracies in this document. Barracuda Networks Inc. reserves the right to change, modify, transfer, or otherwise revise this publication without notice.